|                                                                                                    | Daten zwischen InDesign, Illustrator<br>und Photoshop austauschen                                                                                                    |
|----------------------------------------------------------------------------------------------------|----------------------------------------------------------------------------------------------------|
| Formebenen in InDesign<br>übernehmen                                                                                                    | Wie übernehme ich Formebenen aus Adobe<br>Photoshop in InDesign?                                                                                                    |
| Schnelle Lösung                                                                                                    |                                                                                                    |
| CD-ROM<br>Alle Beispieldateien finden Sie auf der<br>CD-ROM im Ordner »Arbeitsdateien\<br>Praxisloesungen\InDesign im Work-<br>flow\InDesign_Illustrator_Photoshop«. |                                                                                                    |
| Ausführliche Lösung                                                                                                    | Photoshop-Dateien im PSD-Format lassen sich mit DATEI $\rightarrow$ PLATZIEREN problemlos in InDesign übernehmen. Sogar die Ebenen der PSD-Datei können Sie in InDesign nutzen:                                                                                                    |
| Importoptionen aktivieren                                                                                                    | 1 Aktivieren Sie dazu im Dialogfeld PLATZIEREN das Kontrollkästchen Import-<br>optionen anzeigen.                                                                                                    |
|                                                                                                    | 2 Wählen Sie das gewünschte Bild aus und klicken Sie auf ÖFFNEN.                                                                                                    |
| Ebenen deaktivieren                                                                                                    | <b>3</b> Im Register EBENEN deaktivieren Sie nun die Ebenen, die Sie nicht platzie-<br>ren möchten.                                                                                                    |
|                                                                                                    | Wie sieht es aber mit bestimmten Ebenentypen, z. B. Vektor-Formebenen, aus?<br>Hier ist ein kleiner Workaround notwendig, den wir nachfolgend demonstrie-<br>ren.                                                                                                    |
| Eigene-Form-Werkzeug                                                                                                    | Photoshop enthält verschiedene Vektorformen, die Sie über das Eigene-Form-<br>Werkzeug in Ihr Bild einfügen und dort bei Bedarf auch noch weiterbear-<br>beiten können. Nun möchten Sie eine solche Vektorform in InDesign überneh-<br>men und sie als Rahmen nutzen. Gehen Sie dazu folgendermaßen vor: |
|                                                                                                    | <b>Vektorform in Photoshop erzeugen</b><br>Zuerst fügen Sie die gewünschte Vektorform mit der folgenden Technik in ein<br>Photoshop-Dokument ein:                                                                                                    |
|                                                                                                    | 1 In Photoshop legen Sie ein neues Dokument an und wählen das Eigene-<br>Form-Werkzeug .                                                                                                    |
| Vektorform auswählen                                                                                                    | 2 In der Optionenleiste öffnen Sie das Pull-down-Menü Form 1 und wählen die gewünschte Vektorform aus.                                                                                                    |